## Ανακοίνωση για απόκτηση κωδικών στο Πανελλήνιο Σχολικό Δίκτυο (εγγραφή μαθητών στο Πανελλήνιο Σχολικό Δίκτυο)

99° Δημοτικό Σχολείο Αθήνας (<u>99dimath@gmail.com</u>)

Αγαπητοί γονείς, επειδή θα επιχειρήσουμε να λειτουργήσουμε και με ασύγχρονη διδασκαλία (e-class) εκτός από το blog μας που θα συνεχίσει να κανονικά και να ενημερώνεται με ανακοινώσεις και αναρτήσεις όλων των εκπαιδευτικών του σχολείου μας (blogs.sch.gr/99dimath), παρακαλούμε να κάνετε τα εξής:

Όσοι έχετε τον έλεγχο προόδου (Γ' ως ΣΤ' τάξεις) του Α' τριμήνου, δείτε τον Αριθμό Μητρώου του παιδιού σας από εκεί, διότι θα σας χρειαστεί οπωσδήποτε.

Όσοι δεν έχετε (και άρα δεν γνωρίζετε τον Αριθμό Μητρώου του παιδιού σας), παρακαλώ ΑΜΕΣΑ από το mail ενός γονέα (για να το αποθηκεύσω!) <u>στείλτε mail στο</u> <u>σχολείο (99dimath@gmail.com</u>) όπου θα γράφετε οπωσδήποτε τα εξής: το ονοματεπώνυμο του παιδιού, το τμήμα του (και το όνομα εκπαιδευτικού), και δυο κινητά τηλέφωνα επικοινωνίας μας μαζί σας.

Αφού θα έχετε πάρει τον Αριθμό Μητρώου, θα αναζητήσετε στον browser του φυλλομετρητή σας (π.χ. google) «Πανελλήνιο Σχολικό Δίκτυο» ή "sch.gr". Όταν ανοίξει η σελίδα, επάνω αριστερά κλικάρετε <u>«ΕΓΓΡΑΦΗ»</u> και κατόπιν «Εγγραφή Μαθητών στο Πανελλήνιο Σχολικό Δίκτυο». Στη συνέχεια, κλικάρετε τον σύνδεσμο στο σημείο που γράφει «Η εγγραφή μαθητών γίνεται από την σελίδα <u>https://register.sch.gr/students</u>» και κατόπιν το «Ας ξεκινήσουμε». Συμπληρώνετε τα στοιχεία που χρειάζονται και έχετε κάνει την εγγραφή. Σημειώστε κάπου το όνομα χρήστη (username) και τον κωδικό πρόσβασης (password) του παιδιού σας γιατί θα τα χρειαστείτε για να «μπείτε» στην πλατφόρμα e-class του σχολείου μας (αν υπάρξει πρόβλημα, **στείλτε ΑΜΕΣΑ mail στο σχολείο με ΤΟ ΟΝΟΜΑΤΕΠΩΝΥΜΟ ΤΟΥ ΠΑΙΔΙΟΥ και το τι πρόβλημα αντιμετωπίσατε.** 

Κατόπιν, μέσω του <u>www.sch.gr</u> (αφού ανοίξει, κλικάρετε «Ηλεκτρονική Τάξη») ή κατευθείαν αναζητώντας <u>https://eclass.sch.gr</u> μπαίνετε στην e-class με το όνομα χρήστη και τον κωδικό του παιδιού. Μπαίνετε στο χαρτοφυλάκιο χρήστη όπου μπορείτε να πλοηγηθείτε για να εξερευνήσετε το περιβάλλον της πλατφόρμας. Αριστερά, κλικάρετε τις «Βασικές Επιλογές» και μετά «Μαθήματα», οπότε ανοίγει ένα μενού στο οποίο θα δείτε τα (μέχρις ώρας) διαθέσιμα μαθήματα (ανοιχτά ή κλειστά, χωρίς ή με εγγραφή δηλαδή), οπότε πράττετε αναλόγως.

Τόσο το εκπαιδευτικό υλικό στο blog μας όσο και στην e-class θα εμπλουτίζεται συνεχώς, οπότε παρακολουθήστε τα. Κυρίως δε το blog για την ενημέρωσή σας, αφού εκεί αναρτώνται ανακοινώσεις που αφορούν σε όλη την σχολική μας κοινότητα. Καλή συνέχεια!

Η Διευθύντρια